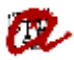

| ESPAÑOL        |                                                |
|----------------|------------------------------------------------|
| REMITENTE:     | SECRETARÍAS DE CAMPUS/ CENTRO                  |
| DESTINATARIOS: | ESTUDIANTES DE GRADO MATRICULADOS PREELABORADA |
| Asunto:        | Confirmación matrícula URV 2017-18             |

## Apreciado/a estudiante:

Te informamos de que ya hemos formalizado tu matrícula para el curso 2017-18. Si accedes a la plataforma <u>Mis recibos</u>, encontrarás el recibo o recibos que haya generado tu matrícula. Una vez que visualices el recibo pendiente, deberás clicar sobre el símbolo de la lupa, se abrirá una pantalla emergente y deberás seleccionar en ella la opción "Imprimir recibo". Debes revisar todos los datos (<u>aquí</u> podrás visualizar un modelo de recibo de matrícula).

En el caso de que quieras introducir alguna modificación en la matrícula, será necesario que respondas a este mensaje indicándonos los cambios, que realizaremos desde la Secretaría.

## Plazos ajustes / modificaciones

- Hasta un máximo de 5 días naturales después de haber realizado la matrícula.
  Se pueden realizar todas las modificaciones necesarias sin ningún tipo de coste.
- Transcurridos 5 días naturales después de haber realizado la matrícula.
  Deberás abonar el importe de la tasa de modificaciones y ampliaciones de matrícula y solo podrás realizar los cambios indicados en la <u>Normativa de matrícula</u>.

## Documentación que debes aportar

Deberás presentar la <u>documentación</u> requerida en la Secretaría del Campus/Centro una vez que estés matriculado, según las indicaciones de la Secretaría.

## Información específica para estudiantes pendientes de reasignación

Si te matriculas con la condición de pendiente de reasignación, deberás pagar el recibo de la matrícula mediante tarjeta en un plazo de 24 horas (el día de la matrícula y el siguiente día laborable). A tal efecto, deberás modificar la forma de pago del recibo, entrando en la plataforma <u>Mis recibos</u>. Una vez que visualices el recibo pendiente, deberás clicar sobre el símbolo del euro, se abrirá una pantalla emergente y deberás seleccionar en ella la opción "Pago con tarjeta en línea".

Saludos cordiales,